# 連携サービス MaLion 連携設定マニュアル

| _ | _ |          |   |
|---|---|----------|---|
|   |   | <u>۱</u> |   |
|   |   |          |   |
|   |   | 15       | • |
|   |   | ••       |   |

| 1. | MaLi                         | on と KING OF TIME 勤怠管理の連携について                        | . 2              |
|----|------------------------------|------------------------------------------------------|------------------|
|    | 1.1.<br>1.2.                 | 連携<br>用語解説                                           | 2<br>2           |
| 2. | 連携調                          | 設定                                                   | . 3              |
|    | 2.1.<br>2.2.                 | 事前準備<br>連携設定情報の登録                                    | 3<br>4           |
| 3. | 従業                           | 員連携                                                  | . 5              |
|    | 3.1.<br>3.2.<br>3.2.<br>3.2. | 従業員紐づけ方法<br>従業員の登録・削除<br>1. 従業員の新規登録<br>2. 従業員の削除    | 5<br>7<br>7<br>7 |
| 4. | ログ                           | の確認方法                                                | . 8              |
|    | 4.1.                         | KING OF TIME 勤怠管理で確認する                               | 8                |
| 5. | よくる                          | あるご質問                                                | . 9              |
|    | 5.1.<br>5.2.                 | ログが打刻に反映されない場合の原因と対処方法は?<br>想定通りの打刻にならない場合の原因と対処方法は? | 9<br>9           |
|    | 5.2.                         | <ol> <li>1. 「ログオン」「ログオフ」以外の操作を行っている</li> </ol>       | 10               |

## 1. MaLion と KING OF TIME 勤怠管理の連携について

連携について解説します。

### 1.1. 連携

クライアント PC の使用開始/終了のログを MaLion が集約し、KING OF TIME システムログを経由して、KING OF TIME 勤怠管理に打刻として送ります。

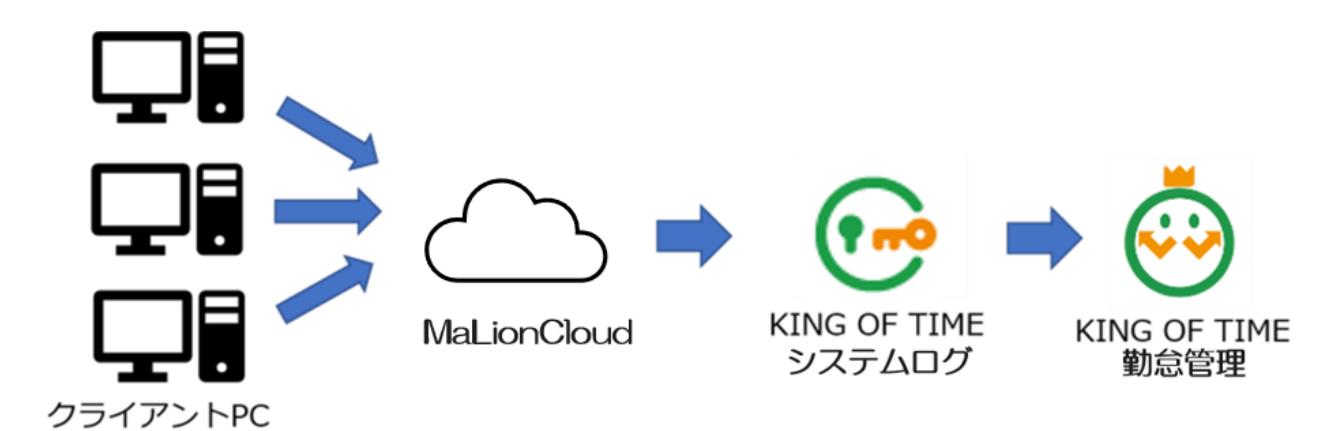

※動作環境は MaLion に準拠します。動作環境の詳細については、インターコム社へご確認ください。 ※打刻連携されるログは「ログオン」「ログオフ」のみです。

## 1.2. 用語解説

用語を解説します。

| 用語          | 説明                                          |
|-------------|---------------------------------------------|
| クライアント PC   | 各従業員の PC を指します。MaLion のクライアントソフトウェアがインス     |
|             | トールされています。                                  |
| MaLionCloud | クラウド上でクライアント PC の使用開始/終了のログが集約されます。         |
|             | WebAPI により KING OF TIME システムログにログ情報が連携されます。 |

## 🔆 KING öf TIME

## 2. 連携設定

連携するには、以下の作業が必要です。

- 事前準備
- ・ 連携設定情報の登録

順に解説します。

#### 2.1. 事前準備

連携設定するために、MaLion の「サポート ID」「ホスト名」「管理者コード」「シークレット コード」が必要です。また「出退勤システム連携コード」に登録が必要です。

#### MaLion サポート ID

インターコム社の契約証書に記載されています。弊社お問い合わせフォームにて MaLion 連携をご 依頼の際に、この「サポート ID」を入力してください。ご不明な場合はインターコム社にお問い合 わせください。

#### ホスト名

MaLion 管理コンソール上で確認します。操作の詳細は、インターコム社にお問い合わせください。

- 1. MaLion 管理コンソールを起動します。
- 2. タイトル「中継サービス: malioncloud**XXXX**.intercom.co.jp」の 「malioncloud**XXXX**.intercom.co.jp」がホスト名になります。

#### 管理者コード、シークレットコード

MaLion 管理コンソール上で生成します。操作の詳細は、インターコム社にお問い合わせください。

- 1. MaLion 管理コンソールを起動し、オプション > MaLion WebAPI 連携設定画面を開きます。
- 2. 「API 連携を有効にする」にチェックを入れて、「管理者コード」と「シークレットコード」を 生成します。

#### 出退勤システム連携コード

MaLion 管理コンソール上でログを取得するクライアント PC を選択し、端末エージェントのプロパ ティにて「出退勤システム連携コード」に任意の値を登録してください。操作の詳細は、インター コム社にお問い合わせください。

## 2.2. 連携設定情報の登録

KING OF TIME システムログの管理画面にて、連携設定情報を登録します。

- 1. KING OF TIME システムログの管理画面にログインし、企業情報画面を開きます。
- 2. 「ホスト名」「管理者コード」「シークレットコード」を入力し、 [保存] をクリックします。

| 定 企業情                   | 企業情報 |    | マイアカウント | • |
|-------------------------|------|----|---------|---|
|                         |      |    |         |   |
| <u> </u>                |      |    |         |   |
| 企業10:                   |      |    |         |   |
| 止未行。<br>KING OF TIME审携。 | 右    |    |         |   |
| 打刻連携:                   | 無    |    |         |   |
| 休憩打刻する:                 |      |    |         |   |
| SmartOn ID連携:           | 無    |    |         |   |
| LanScope連携:             | 無    |    |         |   |
| MaLion連携:               | 有    |    |         |   |
| ホスト名:                   |      |    |         | Ø |
| 管理者コード:                 |      |    |         | 8 |
| シークレットコード :             |      |    |         | 8 |
| 表示言語:                   | 日本語  |    | ~       |   |
|                         |      |    |         |   |
|                         |      | 保存 |         |   |

## 3. 従業員連携

MaLion と KING OF TIME 勤怠管理の従業員アカウントの紐づけは、KING OF TIME システムロ グの管理画面から行います。

## 3.1. 従業員紐づけ方法

1. KING OF TIME システムログの管理画面にログインし、連携設定画面を開きます。 [CSV デー タ保存] をクリックして、従業員データを CSV 出力します。

| ユーザー設定   | グループ設定 | ログ表示   | 管理者設 | 定 企    | 業情報    | 連携設定     |
|----------|--------|--------|------|--------|--------|----------|
| 連携サービスユ  | ーザー一覧  |        |      |        |        |          |
|          |        |        | _    |        |        |          |
|          |        |        |      | CSVデーク | 夕保存    | CSVデータ入力 |
| 連携種別     | 打刻先アプ  | カウント 女 | 性·名  |        | サービスアカ | ウント      |
| MaLion連携 | 1000   | ŝ      | 勤怠太郎 |        | 1000   |          |

 ダウンロードした CSV データをメモ帳などで開き、CSV データの"サービスアカウント"の値を MaLion のユーザー名(使用する PC のユーザー名)と一致するよう編集します。
 ※ユーザー名は大文字小文字も含め、完全一致している必要があります。

| image: wser_coop20231226115958.csv - 义モ帳                                                                           |
|----------------------------------------------------------------------------------------------------|
| ファイル(F) 編集(E) 書式(O) 表示(V) ヘルプ(H)                                                                                   |
| 連携種別,種別コート,打測先アカウント <u>処・名</u> サービスアカウント<br><sup>"</sup> MaLion連携","3″,"1000″,"勤怠 太郎", <sup>"</sup> 1000″          |
|                                                                                                    |
|                                                                                                    |
| /////////////////////////////////////                                                                              |
| ファイル(F) 編集(E) 書式(O) 表示(V) ヘルプ(H)                                                                                   |
| 連携種別,種別コード,打刻先アカウント <mark>姓・名,サ</mark> ービスアカウント<br><sup>"</sup> MaLion連携",″3″,″1000″,″勤怠 太郎″ <mark>″tarouk″</mark> |
|                                                                                                    |
|                                                                                                    |
|                                                                                                    |

#### データ編集時のご注意

CSV データを Excel で開くと、Excel の仕様により先頭の「0」が消えるなど、本来のデータ と変わってしまう場合があります。このため、メモ帳などのテキストエディターで編集するこ とをおすすめします。

| ・<br>PC ユーザー名(MaLion ユーザー名)の確認方法 | 去                                                  |                                                                   |
|----------------------------------|----------------------------------------------------|-------------------------------------------------------------------|
| Windows [スタート] メニュー > 設定 > ア     | 設定                                                 |                                                                   |
| カウント を開きます。                      | ☆ ホーム<br>設定の検索 タ                                   | ユーサーの情報                                                           |
| フーザーの情報が表示されますので、こちらで            | アカウント                                              |                                                                   |
| ご確認ください(ドメイン名も表示されている            | RE ユーザーの情報                                         | $\left( \begin{array}{c} \boldsymbol{\times} \end{array} \right)$ |
| 場合は「¥」の後ろがユーザー名です。)              | <ul> <li>メールとアカウント</li> <li>サインイン オプション</li> </ul> | 勤怠 太郎                                                             |
|                                  |                                                    | ¥tarouk                                                           |

管理画面に戻り、 [CSV データ入力] をクリックします。インポートファイル [参照] をクリック > ファイルを選択 > [送信] をクリック後、 [実行] をクリックするとインポートが行われます。

| ユーザー設定 グループ設定 |         | ログ表示         | 管理者設定              | 企業情報 |  |  |
|---------------|---------|--------------|--------------------|------|--|--|
| ∢ 戻る 連        | 携ユーザー更新 | б            |                    |      |  |  |
|               | インポー    | トファイル user_o | coop20191209100430 | 参照   |  |  |
| 送信            |         |              |                    |      |  |  |
|               |         |              |                    |      |  |  |

4. 完了後、「サービスアカウント」が変更されたことをご確認ください。

| ユーザー設定   | グループ設定 | ログ表示        | 管理者設定 | 1     | <b>论業情報</b> | 連携設定     |
|----------|--------|-------------|-------|-------|-------------|----------|
| 連携サービスユ  | ーザー一覧  |             |       |       |             |          |
|          |        |             |       |       |             |          |
|          |        |             |       | CSVデー | 夕保存         | CSVデータ入力 |
| 連携種別     | 打刻先ア   | カウント 姓      | ·名    |       | サービスアカ・     | ウント      |
| MaLion連携 | 1000   | <b>菫</b> カ; | 怠 太郎  |       | tarouk      |          |

連携設定は以上で完了です。

"サービスアカウント" と "MaLion ユーザー" が一致した従業員にログが記録されます。

3.2. 従業員の登録・削除

従業員の登録や削除の手順を解説します。

#### 3.2.1.従業員の新規登録

- 1. KING OF TIME 勤怠管理と MaLion のそれぞれに従業員を作成します。
- 2. KING OF TIME システムログ管理画面の「ユーザー設定」タブにて、 [KING OF TIME 情報の 同期]をクリックし、 [同期実行] をクリックして同期します。
- KING OF TIME システムログの管理画面から、MaLion のユーザー情報との紐付けを行います。
   この際、追加分のユーザーに対してのみ入力・アップロードします。変更のないユーザーは CSV データ上から削除して構いません。CSV データに入力されているユーザーだけが更新され ます(CSV アップロード時に「〇件のアカウントを更新」と表示されます)。

#### 3.2.2.従業員の削除

- 1. KING OF TIME 勤怠管理と MaLion それぞれで従業員を削除します。
- 2. KING OF TIME システムログ管理画面の「ユーザー設定」タブにて、 [KING OF TIME 情報の 同期]をクリックし、 [同期実行] をクリックして同期します。

KING OF TIME 勤怠管理では従業員が削除された後、以下のメニューより該当アカウントを復活できます。

管理画面 > 設定 > 従業員 > 従業員設定 > [表示] クリック > [削除済み従業員の 復帰]

| オプション  | - 表示期間外の退職者を表示す | 13 |
|--------|-----------------|----|
|        |                 |    |
| + 新規登録 | 削除済み従業員の復帰      | E  |
|        |                 |    |

## 4. ログの確認方法

MaLion のログが、KING OF TIME システムログと KING OF TIME 勤怠管理に、正しく送られているかどうかを必ずご確認ください。

## 4.1. KING OF TIME 勤怠管理で確認する

KING OF TIME 勤怠管理上に打刻として反映されます。よく使うメニュー > 日別データにて、打 刻が記録されているかどうかをご確認ください。MaLion で反映された打刻は、打刻方法に「PC」 と表示されます。

| 日外  | 引データ 🤇  |            |       |    |        |           |                |               |      |
|-----|---------|------------|-------|----|--------|-----------|----------------|---------------|------|
| 表示  | 条件の指定   |            |       |    |        |           |                |               |      |
|     | 従業員:    | 7000       | 本社    |    | •      | 100 IE    | 社員             |               | •    |
|     | 日付:     | 2019       | /12/1 | 7  | Ċ      | i         |                |               |      |
|     | オプション : | (従業)       | 業員の   | 動務 | 先で表示   | 移動        | 動意 🗌 打到        | 副集約 📄 顔詞      | 画像   |
| 019 | 9/12/1  | .7(火)      |       |    | 〈今日    | >         |                |               |      |
|     | 通常      |            |       | 予算 | R.     |           | 通常<br>カスタム     | 予実<br>カスタム    | 1    |
| 勤   | 怠を締める   | 勤          | 意の    | 帝め | を解除する  | Ŧ         | ]刻編集           | 日別スケジュール      | 設    |
| э.  | 名前      | 916<br>ታ-ド | 攉集    | 締  | スケジュール | 勤務日<br>種別 | 出勤             | 退勤            | 4    |
|     |         | <b>E</b>   | 0     |    | 通常     | 平日        | PC12/17 09:03  | PC12/17 18:22 | Г    |
|     |         |            |       |    |        |           | and the second | State of the  | 14.4 |

## 5. よくあるご質問

よくあるご質問をご紹介します。

### 5.1. ログが打刻に反映されない場合の原因と対処方法は?

MaLion のユーザーと、KING OF TIME 勤怠管理の従業員アカウントが正しく紐づいていない可能 性があります。「従業員紐づけ方法」(p.<u>5</u>)を参考に、従業員アカウントの紐づけを行ってくださ い。

それでもログが反映されない場合の調査には、MaLionCloud 上のログが必要です。MaLionCloud のログ取得方法は、インターコム社にお問い合わせください。MaLionCloud 自体にログが記録されていない場合も、インターコム社にお問い合わせください。

#### 5.2. 想定通りの打刻にならない場合の原因と対処方法は?

MaLion のログが、KING OF TIME 勤怠管理上で、正しい日時に記録されない場合の原因と対処方法を解説します。

#### 5.2.1.PC のユーザー名が重複している

異なるユーザーが異なる PC を使用していても、それぞれの PC に MaLion のクライアントがセット されていて、PC のユーザー名が同じ場合には、MaLion 上では同一ユーザーとみなされます。それ ぞれの PC のログが出勤/退勤として KING OF TIME 勤怠管理に送られるため、意図しない記録と なる可能性があります。

ユーザー名が重複している場合は、異なるユーザー名に変更して重複を解除した後、「従業員紐づけ方法」(p.5)を参考に従業員を再度紐づけてください。

・ ドメイン環境の PC ではユーザー名の重複はありませんが、非ドメイン環境の PC をご使用の場 合は重複する可能性がありますのでご注意ください。

## KING öFTIME

## 5.2.2.「ログオン」「ログオフ」以外の操作を行っている

MaLion での「ログオン」「ログオフ」の操作ログが打刻連携される仕様です。これら以外の操作を 行っていないか、ご確認ください。

操作ログの打刻への反映にはタイムラグがあります。例として PC シャットダウン時の「ロ グオフ」の操作ログは、翌日以降に打刻連携されます。打刻データが確認できない場合は、 時間をおいてご確認ください。

\_\_\_\_\_

\_\_\_\_\_

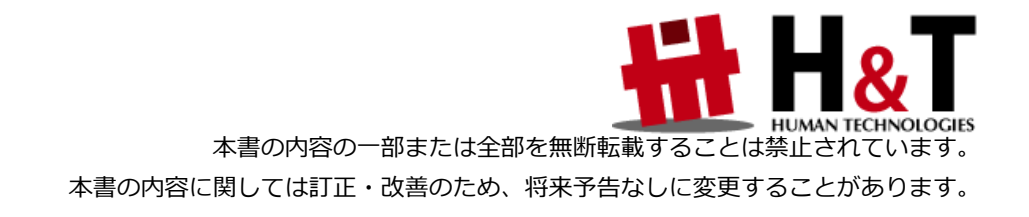

© 2024 Human Technologies, Inc.

Last Updated - 2024/6/27